## **ATARI 2600**

## PlusCart(+)

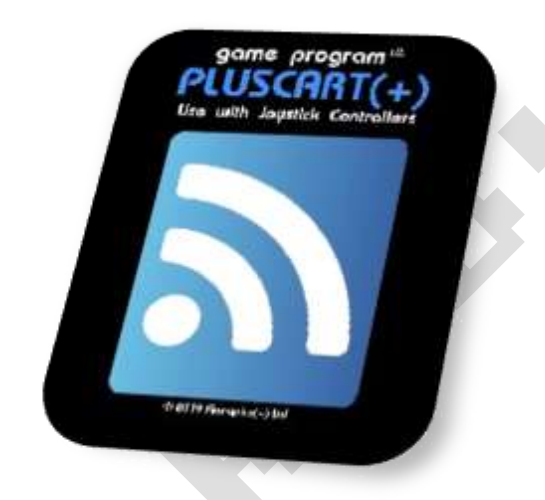

## Bausatz Version

Aus dem englischen von https://pluscart.firmaplus.de/ Anleitung Version 1.0 / 22/11/23

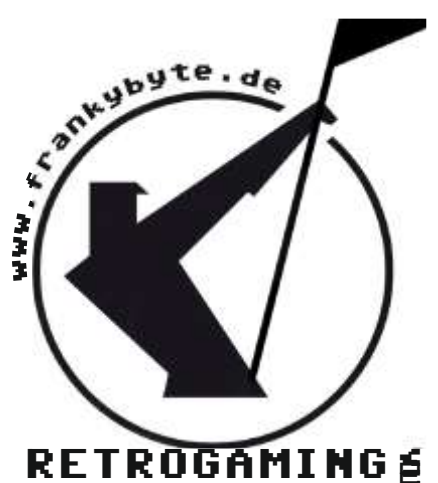

RETROGAMING

# Bauteilliste

| Bezeichnung                                      |              | Bemerkung                                                            |
|--------------------------------------------------|--------------|----------------------------------------------------------------------|
| <u>STM32F407VGT6 STM32</u>                       |              | Wenn gewünscht<br>ist der schon im<br>Bausatzt geflasht<br>enthalten |
| <u>Micro SD Schild</u>                           | Stare Module |                                                                      |
| <u>ESP8266 ESP-01S WLAN WiFi</u><br><u>Modul</u> |              |                                                                      |
| Die Platine                                      |              |                                                                      |

#### Aufbauanleitung

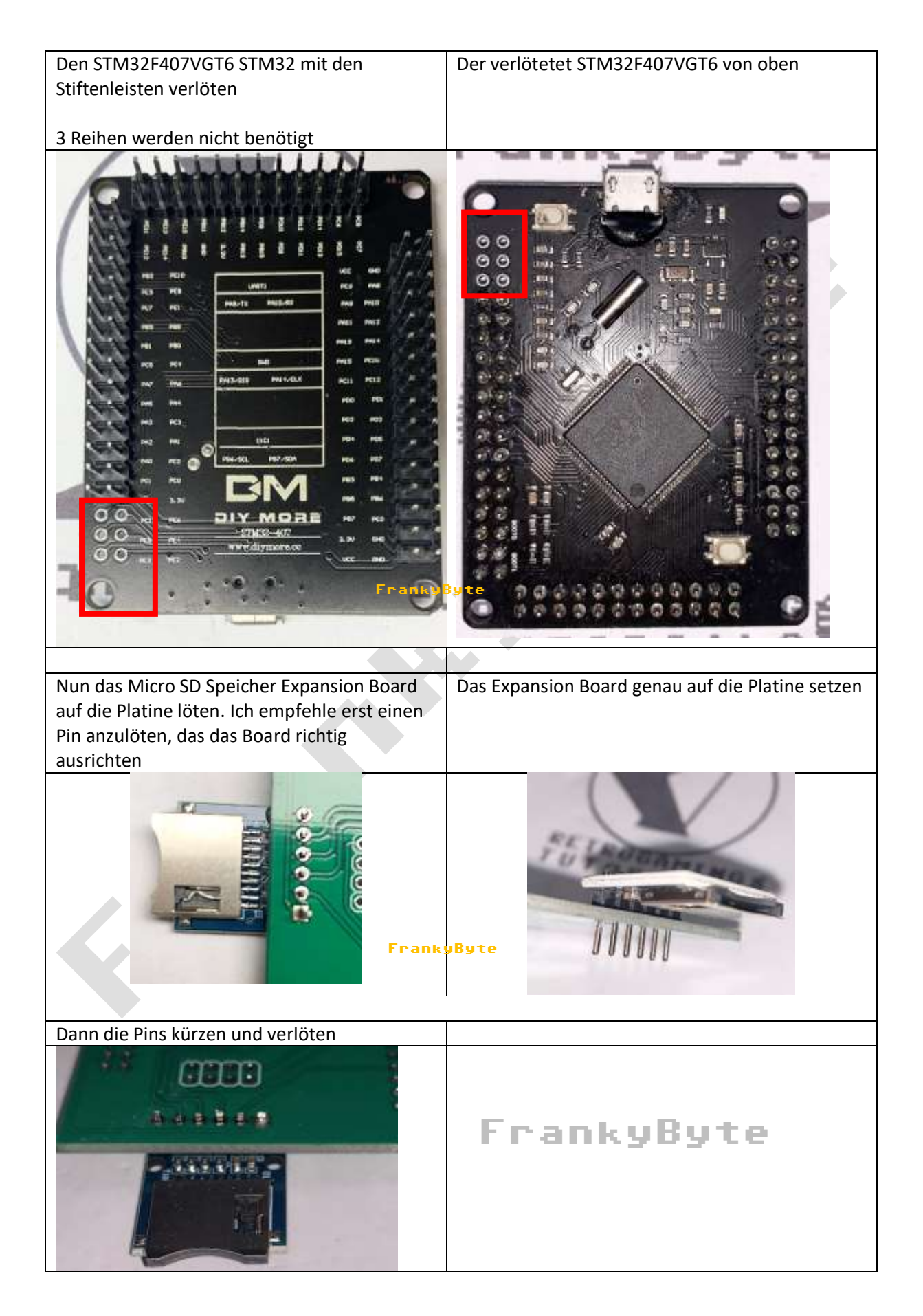

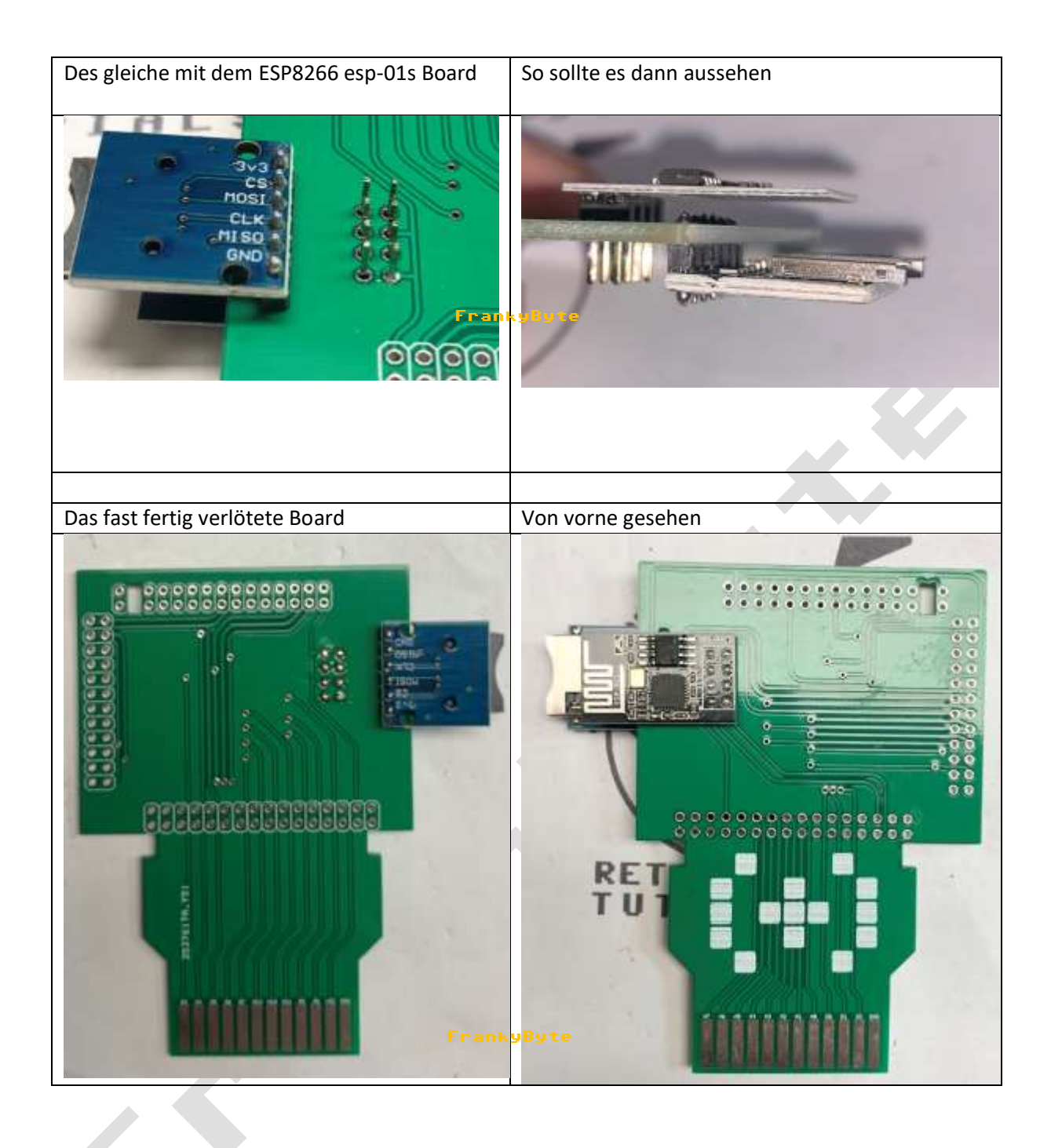

Nun sollte der STM32F407VGT6 geflasht werden..

### Flashen der Firmware STM32F407VGT6

Benötigt wird die Software STM32CubeProgrammer und die Firmaware

Zum Flashen der Firmware ist kein ST-Link oder andere Hardware notwendig, lediglich ein Micro-USB-Kabel und der STM32CubeProgrammer werden benötigt. Das Herunterladen des STM32CubeProgrammer ist kostenlos, aber man muss sich eventuell auf der STM-Website registrieren.

Zum Verbinden mit dem STM32CubeProgrammer muss der **boot0-Jumper** entfernt werden (und boot1 muss überbrückt sein!), manchmal muss der Reset-Knopf neben dem USB-Anschluss 5 Sekunden lang gedrückt werden, um die Verbindung herzustellen.

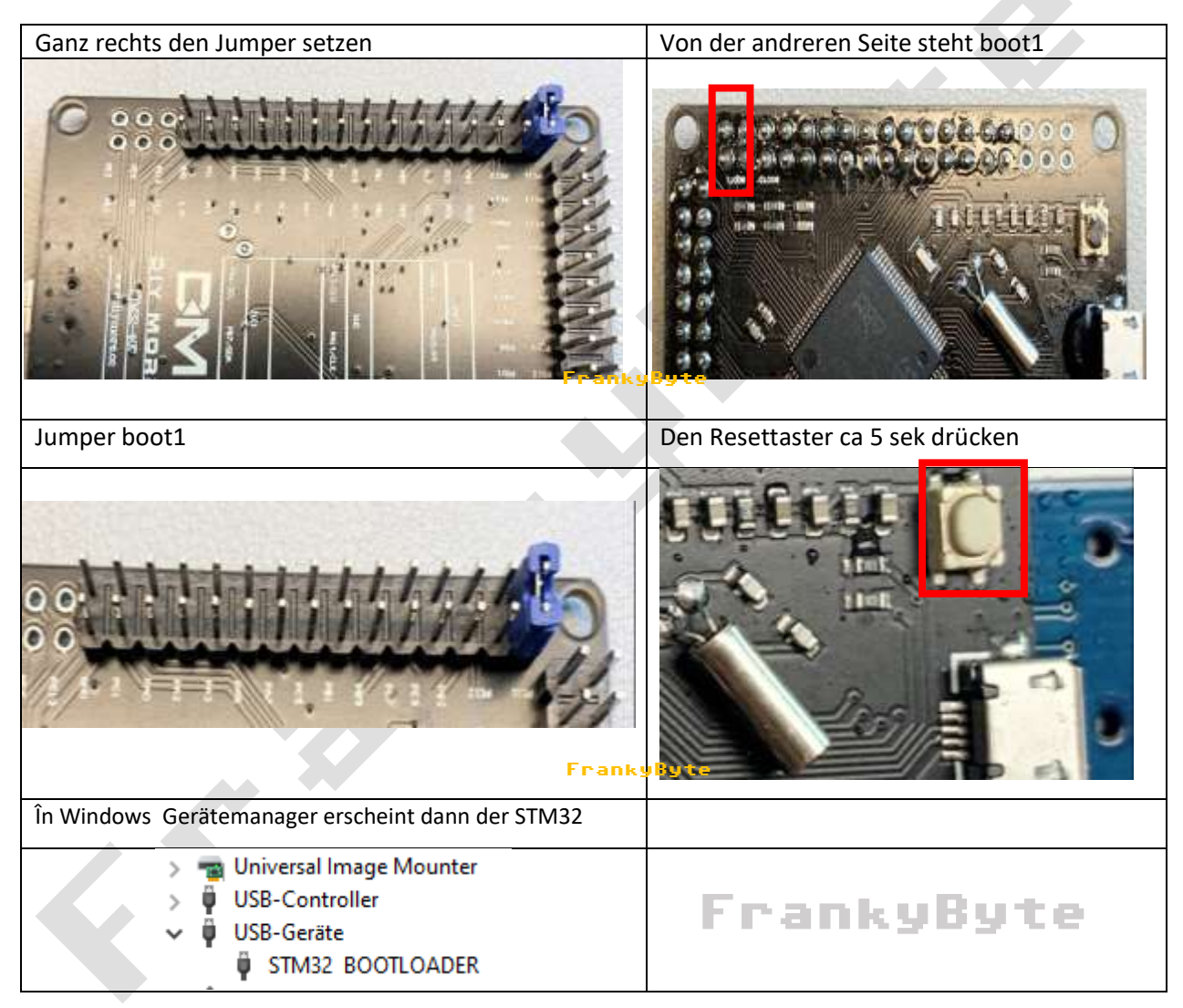

### Startbildschirm STM32CubeProgrammer

| Memory & File er           | diting                     |                   |             | Cast Interne     | Inde receite | Not connect                                                                                                    |
|----------------------------|----------------------------|-------------------|-------------|------------------|--------------|----------------------------------------------------------------------------------------------------|
| Dasses manazy Op           | an fie                     |                   |             |                  |              | ana di Camat                                                                                                    |
| Address                    | * Size                     | Deta width 12 bit | + Find Data | br .             | fest.        | USB configuration<br>Port: no DPU_ +<br>Senal number<br>PD Cooff 1<br>VID Cooff 2<br>Read Unprotect (MCU)<br>T22N Represent (MCU)                                                                                                    |
| Log<br>TSSNIT(STM32CubePag | grammer 4/R v2 140   Winds | oor 64bru         | Live Update | Verbosty level i |              | FrankyByte<br>Target information<br>Based<br>Drose<br>Spria<br>Drose ID<br>Revision ID<br>Revision |

| Hier auf der rech<br>müssen wir nun                        | nten Seite des Programm<br>die <b>RELOAD</b> Button drüc | Nun sollte der <b>USB1</b> Port caktiv sein |                                                                                                    |  |  |  |  |
|------------------------------------------------------------|----------------------------------------------------------|---------------------------------------------|----------------------------------------------------------------------------------------------------|--|--|--|--|
|                                                            | Not connected                                            | Not connected                               |                                                                                                    |  |  |  |  |
| USB                                                        | ▼ Connect                                                |                                             | USB   Connect                                                                                                    |  |  |  |  |
| u                                                          | ISB configuration                                        |                                             | USB configuration                                                                                                    |  |  |  |  |
| Port                                                       | No DFU 👻 💋                                               |                                             | Port USB1 👻 🧭                                                                                                    |  |  |  |  |
| Serial numbe                                               | r                                                        | _                                           | Serial number 39C3232                                                                                                    |  |  |  |  |
| PID                                                        | 0xdf11                                                   |                                             | PID 0xdf11                                                                                                    |  |  |  |  |
| VID                                                        | 0x0483                                                   |                                             | VID 0x0483                                                                                                    |  |  |  |  |
| Read Unprote                                               | ect (MCU)                                                |                                             | Read Unprotect (MCU)                                                                                                    |  |  |  |  |
| TZEN Regress<br>Franks                                     | sion (MCU) JByte                                         |                                             | TZEN Regression (MCU)                                                                                                    |  |  |  |  |
| Im Programmer                                              | wird nun CONNECTED                                       |                                             | und im Log werden Daten angezeigt                                                                                                    |  |  |  |  |
| USD                                                        | Connected                                                |                                             | Connected                                                                                                    |  |  |  |  |
| Port<br>Serial num<br>PID<br>VID<br>Read Unpr<br>TZEN Regn | USB configuration                                        |                                             | Log<br>16:18:26 : UPLOADING<br>16:18:26 : Size : 1024 Bytes<br>16:18:26 : Address : 0x8000000<br>16:18:26 : Read progress:<br>16:18:26 : Data read successfully<br>16:18:26 : Time elapsed during the read operation is: 00:00:00.121 |  |  |  |  |

### STM32CubeProgrammer nachdem der STM32F407VGT6 Connectet ist

| Device memory                                                                       | Open file                 |                     |            |                   |                     |         | USE Discontext                                                                                                    |
|-------------------------------------------------------------------------------------|---------------------------|---------------------|------------|-------------------|---------------------|---------|----------------------------------------------------------------------------------------------------|
| Address 0x08                                                                        | 000000 + Size             | 0x400               | Data width | 32-bit + Find Dat | a Ox                | Read    | LISH configuration                                                                                                    |
| Address                                                                             | 0                         | 4                   | 8          | c                 | ASC                 | 30      |                                                                                                    |
| 0x08000000                                                                          | 20020000                  | 08017519            | 080167A1   | 080167A5          | u;g¥g               |         | A Second Automatica                                                                                                    |
| 0x08000010                                                                          | 080167A9                  | 080167AD            | 08016781   | 00000000          | 0gg±g               |         | Overtaa .                                                                                                    |
| 0x08000020                                                                          | 00000000                  | 00000000            | 00000000   | 08016785          | µg                  |         | ViD                                                                                                    |
| 0×08000030                                                                          | 08016789                  | 00000000            | 080167BD   | 080167C1          | 'g%gAg              |         | Contrast of the second second s |
| 0x08000040                                                                          | 08017569                  | 08017569            | 08017569   | 08017569          | iuiuiuiu            |         | Reed Unperfect (WCLI)                                                                                                    |
| 0×08000050                                                                          | 08017569                  | 08017569            | 08017569   | 08017569          | iuiuiu              |         | TAN Regention (MCL)                                                                                                    |
| 0×08000060                                                                          | 08017569                  | 08017569            | 08017569   | 08017569          | iuiuiuiu            |         |                                                                                                    |
| 0x08000070                                                                          | 08017569                  | 06017569            | 08017569   | 08017569          | iuiuiu              |         |                                                                                                    |
| 0x08000080                                                                          | 08017569                  | 08017569            | 08017569   | 08017569          | iuiuiu              |         |                                                                                                    |
| 0x08000090                                                                          | 08017569                  | 08017569            | 08017569   | 08017569          | iuiuiu              |         |                                                                                                    |
| og                                                                                  |                           |                     |            | Uve Upd           | ate Verbosity level | 1 02 02 | FrankyByte                                                                                                    |
| 16:20:13 UPLCAE                                                                     | NING                      |                     |            |                   |                     | 1       | Target information                                                                                                    |
| 16:20:13 : Addres<br>16:20:13 : Addres<br>16:20:13 : Read pr<br>16:20:13 (Cota read | ogress<br>at successfully |                     |            |                   |                     | E       | Board<br>Device 57M032F405ex/F407ex/F415ex<br>Type M<br>Device ID Ow                                                                                                    |
| 16:20:33   Time els                                                                 | psed during the read op-  | eration is 00.00.00 | .110       |                   |                     |         | Revision ID<br>Flinch size 1 MB - Dets<br>CPU Contex-<br>Contex-                                                                                                    |

| Button goht's waitor                       |                              |              | Invare     | auswanie          | n            |       |
|--------------------------------------------|------------------------------|--------------|------------|-------------------|--------------|-------|
| Button gent s weiter                       |                              |              |            |                   |              |       |
| State Programming                          | Download                     |              |            |                   |              |       |
| Erasing & Pro                              | File path E:\_DOWNLOAD       | \PlusCart_10 | )2.3.16.e  | lf                | Bro          | owse  |
| Download                                   | Start address                |              |            |                   |              |       |
| File path E:\_C                            | Skip flash erase before pro  | ogramming    |            |                   |              |       |
| OB Start address                           | Verify programming           | Full Fla     | ash men    | nory checksum     | n            |       |
| CPU Skip flash eras                        | Run after programming        |              |            |                   |              |       |
| Werify program           Run after program |                              |              |            | S                 | Start Progra | mming |
|                                            | FrankyByte<br>Automatic Mode |              |            |                   |              |       |
| START REOCRAMMING flacht dann              | don STM22                    |              |            |                   |              |       |
| Erasing & Programming                      | 2                            | From Back on |            | rsca external mem | ineu.        |       |
| File path E1_DOWNLOAD\PhilsCart_102.3      | 16et • Inwe                  |              |            |                   | WARDING TO A |       |
| These address                              |                              |              | 11111      |                   | trip case    |       |
| Start audiess                              |                              | Select       | Index      | Start Address     | Size         |       |
| Skip flach erase before programming        |                              |              | 0          | 0x08000000        | 16K          |       |
| Verify programming 📃 Full Flash            | memory checksum              |              | 1          | 0x08004000        | 16K          |       |
| Run after programming                      |                              |              | 2          | 0x08008000        | 16K          |       |
|                                            | Start Programming            |              | 3          | 0x0800C000        | 16K          |       |
|                                            |                              |              | -4         | 0x08010000        | 64K          |       |
| Automatic Minde                            |                              |              | 5          | 0x08020000        | 128K         |       |
| Full chip erase                            |                              |              | 6          | 0x09040000        | 128K         |       |
| Download file                              | FrankyByte 💡                 |              | Τ.         | 0x08060000        | 12як ~       |       |
| Log                                        | نا 📃                         | ve Update V  | rbosity le | wi 🖲 1 💮          | 2 🔘 3        |       |

#### Mit dieser Meldung ist der STM startklar

| Meldung                                               | ×           |  |
|-------------------------------------------------------|-------------|--|
| File download complete                                |             |  |
|                                                       | ОК          |  |
| 20:08:36 : erasing sector 0002 @: 0x08008000 done     | rrankybyte  |  |
| 20:08:36 : erasing sector 0003 @: 0x0800c000 done     |             |  |
| 20:08:37 : erasing sector 0004 @: 0x08010000 done     |             |  |
| 20:08:37 : Download in Progress:                      |             |  |
| 20:08:44 : File download complete                     |             |  |
| 20:08:44 : Time elapsed during download operation: 00 | 0:00:09.537 |  |
|                                                       |             |  |
|                                                       |             |  |
|                                                       |             |  |

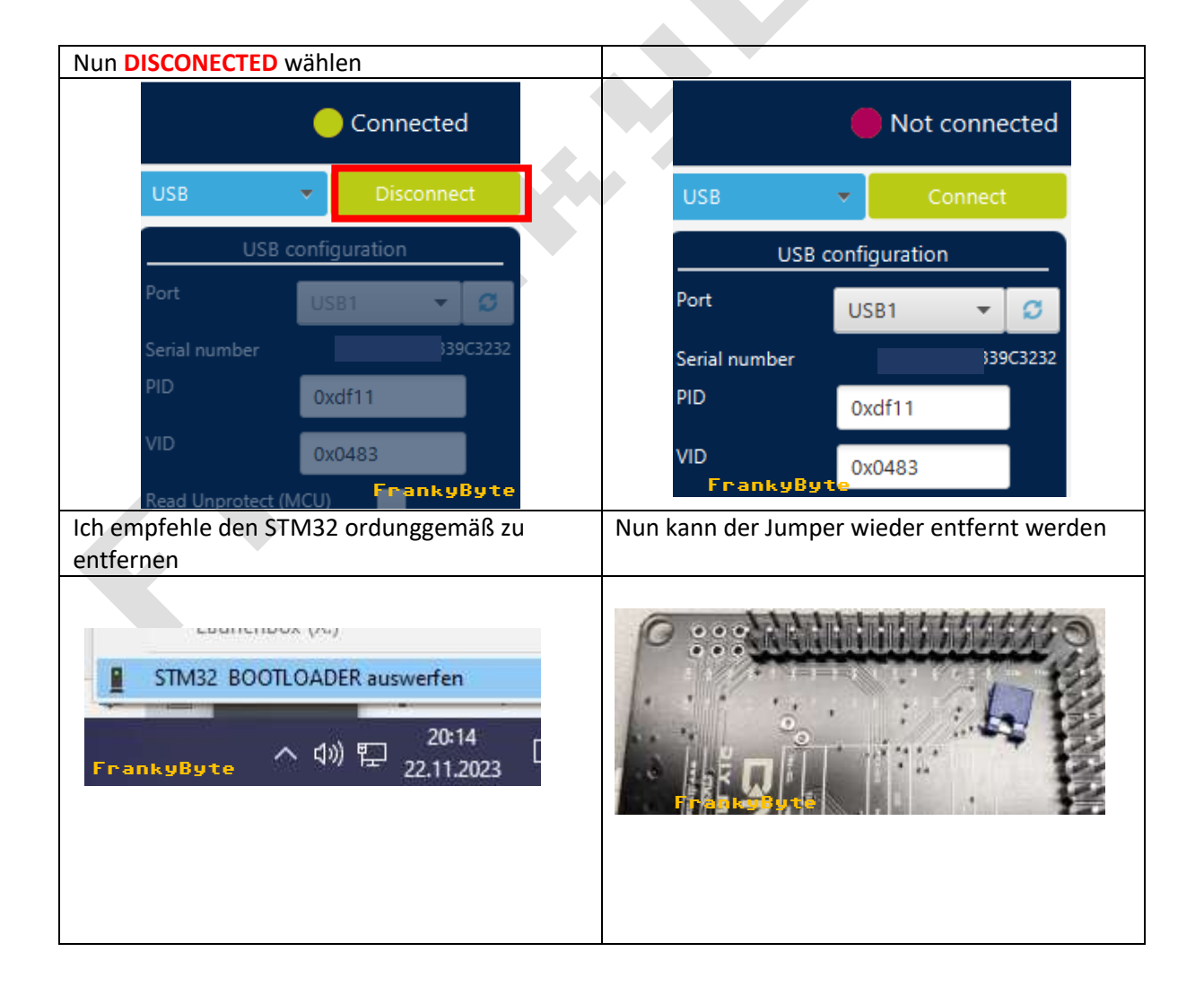

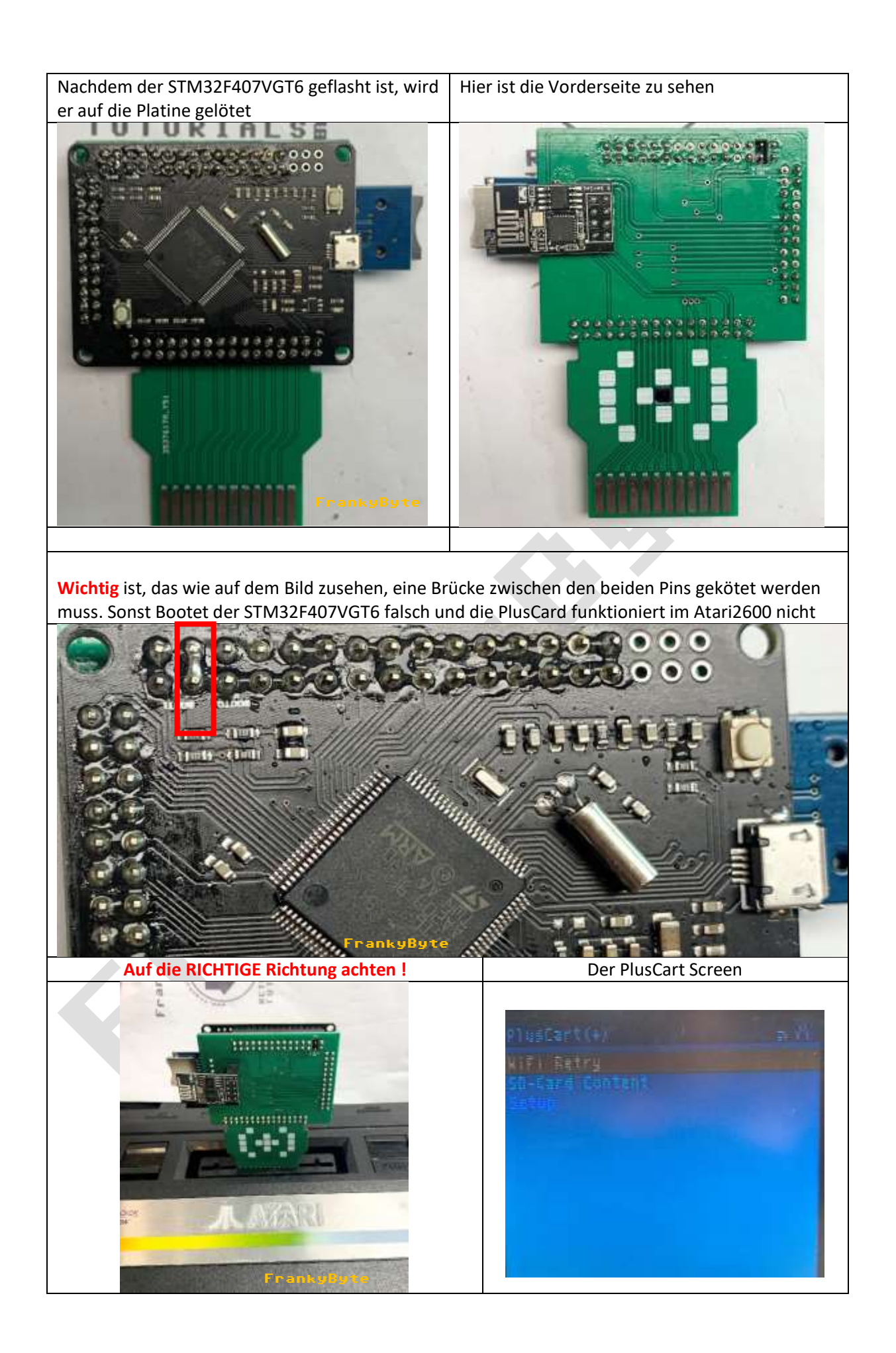

#### **ROM-Dateien auf SD Karte**

- Die Rom Dateien müssen die Endung .a26 oder auf .bin enden !
- Es sind nur 1024 Einträge (ROMs und Verzeichnisse) pro Ordner möglich
- Maximal 32 Zeichen pro Dateiname oder Verzeichnisname.
- Der vollständige Pfadname einer Datei darf nicht länger als 256 Zeichen sein.
- Die SD Karte muss in FAT32 / FAT 16 Formatiert sein

| 🥏 Eigense         | chaften      | von A2600         | (H:) F      | rankyB     | yte      |
|-------------------|--------------|-------------------|-------------|------------|----------|
| Allgemein         | Tools        | Hardware          | Freigabe    | ReadyBoost | Anpasser |
| -                 | P            | lusCard           |             |            |          |
| Typ:<br>Dateisyst | US<br>em: FA | B-Laufwerk<br>T32 |             |            |          |
| Beleg             | ter Spei     | cher: 49          | 1.315.200 B | lytes 468  | 8 MB     |
| Freie             | r Speich     | er:               | 15.423.086  | .592 14,3  | 3 GB     |
| Speid             | harkana      |                   | 15 014 401  | 707 14 5   | R CR     |

Die Ordnerstruktur kann individuell angelegt werden

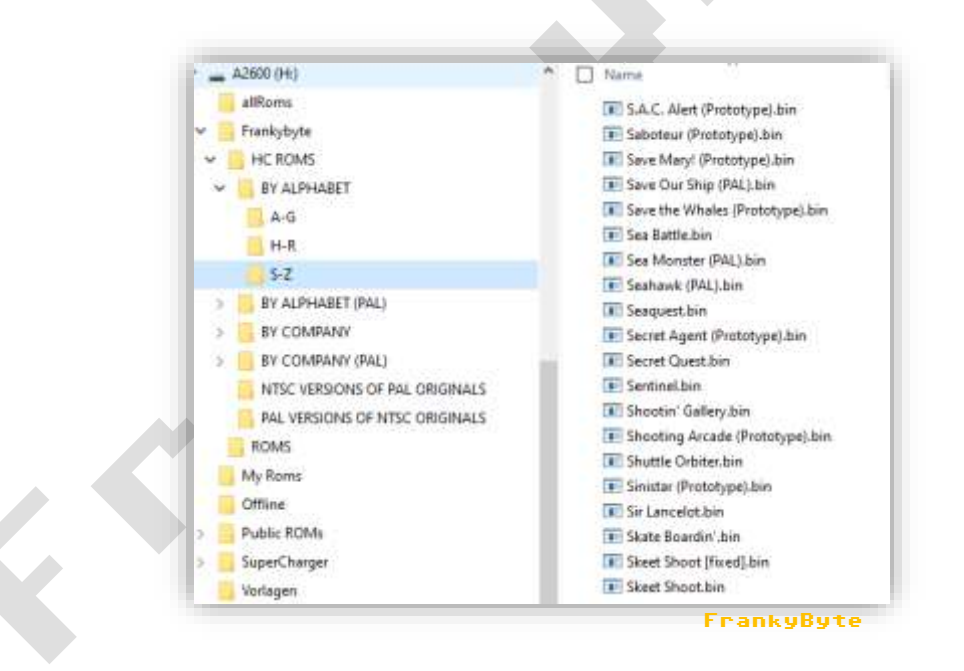